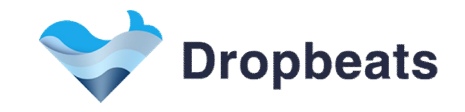

# **DB2605 EV Charging Evaluation Kit**

# **CCU Simulator Guide**

Rev 1.0.3, July 2024

Please read this user manual carefully before use and retain it for future reference.

© Dropbeats Technology Co., Ltd. Proprietary and Confidential

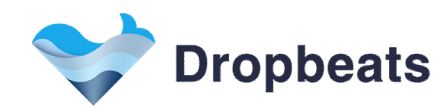

#### **Contents**

| 1 Preparation                                 | 2   |
|-----------------------------------------------|-----|
| 1.1 Raspberry Pi Setup                        | 2   |
| 1.2 Raspberry Pi SSH Connection via MobaXterm | 2   |
| 1.3 Pre-installed Image and Tools             | 3   |
| 1.4 Upgrade CCU Simulator into Raspberry Pi   | . 4 |
| 2 CCU Simulator Usage                         | . 5 |
| 2.1 Initial Status                            | . 5 |
| 2.2 SECC Status View                          | 7   |
| 2.3 SECC EV Charge Limits View                | . 9 |
| 2.4 SECC EV EVCCID View                       | 10  |
| 2.5 SECC EV Target View                       | 11  |
| 2.6 SECC System Information View              | 12  |
| 2.7 SECC Data Transfer Response View          | 13  |
| 2.8 CCU Status View                           | 14  |
| 2.9 CCU EVSE Charge Limits View               | 16  |
| 2.10 CCU Data Transfer Request View           | 17  |
| 3 User Cases                                  | 18  |
| 3.1 First Plug in, Then Authorize             | 18  |
| 3.2 First Authorize, Then Plug in             | 23  |
| 3.3 EV initiates shutdown                     | 27  |
| Legal Information                             | 28  |
| Contacting Dropbeats Technology               | 28  |
| Revision History                              | 28  |

#### 1 <u>Preparation</u>

The Dropbeats CCU (Charge Control Unit) Simulator uses a Raspberry Pi as the CCU platform and ssh client MobaXterm to work with the DB2605 EV Charging Controller to simulate a charging session.

#### 1.1 Raspberry Pi Setup

To find the Raspberry Pi IP address, see https://raspberrytips.com/find-current-ip-raspberry-pi/

#### 1.2 Raspberry Pi SSH Connection via MobaXterm

#### **MobaXterm Installation**

1. Go to <u>https://mobaxterm.mobatek.net/download-home-edition.html</u> and download the MobaXterm Home Edition. Download the Installer Edition, not the Portable Edition.

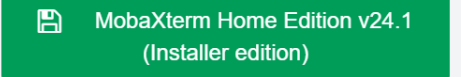

Proprietary and Confidential for Dropbeats Technology Co., Ltd.

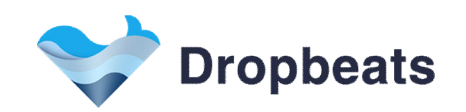

- 2. Install it as you would any other Windows program
- 3. Once MobaXterm is installed, start it

#### Ssh Connection Setup

1. Click the Session icon in the upper left corner

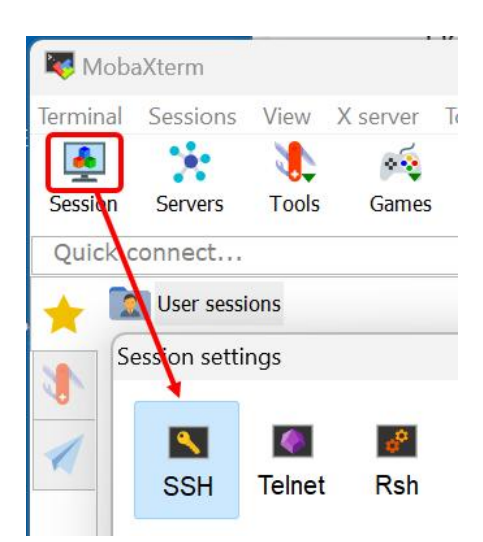

- 2. Click the SSH icon
- 3. Enter your Raspberry Pi IP address in the remote host text area, then click OK
- 4. At the login window, input Raspberry Pi username and passwordAs default, Username: dropbeats Password: db2605

#### 1.3 Pre-installed Image and Tools

- 1. CCU Simulator path : dropbeats/CCU\_Simulator/ DB2605\_CCU\_Simulator\_Rasp\_V1.0.x
- 2. DB2605 Firmware & File System path : dropbeats/DB2605/Firmware/ DB2605\_EV\_Charging\_FW\_GEN\_F00\_V1.0.x.bin DB2605\_EV\_Charging\_FS\_GEN\_F00\_V1.0.x.bin
- 3. Upgrade Tool path : dropbeats/DB2605/Upgrade\_Tool/ DB2605\_Image\_Upgrade\_Tool\_Rasp\_V1.0.x

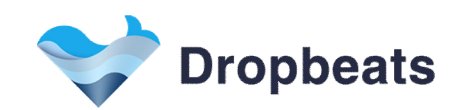

## 1.4 Upgrade CCU Simulator into Raspberry Pi

If new CCU Simulator version is released, the below steps help to upgrade CCU Simulator.

In MobaXterm, click the Upload button (1), select DB2605\_CCU\_Simulator\_Rasp\_V1.0.x (2), and click Open (3).

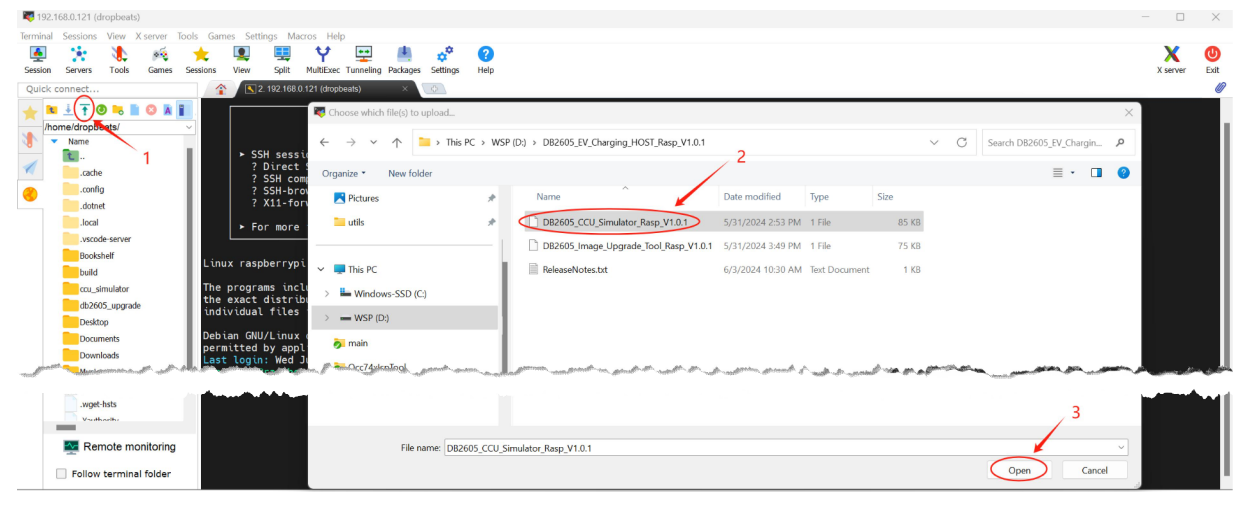

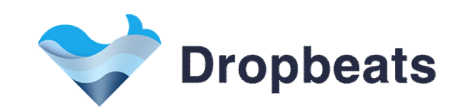

## 2 <u>CCU Simulator Usage</u>

## 2.1 Initial Status

Type sudo chmod +x ./DB2605\_CCU\_Simulator\_Rasp\_V1.0.x

sudo ./DB2605\_CCU\_Simulator\_Rasp\_V1.0.x

The CCU simulator is actively running to facilitate the charging service.

| SECC CONNECT                                                                                                    | IEC 61851-1 Source: CCU<br>Contactors Status: OPENED<br>Shutdown Status: NO SHUTDOWN | IEC 61851-1 State: CP STATE A<br>Charging Auth: EIM UNAUTHORIZED<br>Charging Loop: FALSE                                                                                                    |
|----------------------------------------------------------------------------------------------------|--------------------------------------------------------------------------------------|----------------------------------------------------------------------------------------------------|
| Secc ChqSessionState         SECC Status         SECC EvChgLimits         SECC EvTargets         SECC DataTransferRes         CCU Status         CCU Status         CCU Status         CCU Status         CCU Status         CCU Status         CCU Status         CCU DataTransferReq         Dropbeats DB2605         Evaluation Tool         Rasp V1.0.6 |                                                                                      | SECC CHARGE OUTOFSERVICE<br>SECC CHARGE IDLE<br>SECC CHARGE HLC INIT<br>SECC CHARGE HLC INIT<br>SECC CHARGE HLC INIT<br>SECC SLAC CM SLAC PARM<br>SECC SLAC CM START ATTEN CHAR IND<br>SECC SLAC CM MIRC SOUND IND<br>SECC SLAC CM MIRC SOUND IND<br>SECC SLAC CM VALIDATE<br>SECC SLAC CM SLAC MATCH<br>SECC SLAC CM SLAC MATCH<br>SECC SLAC CM SLAC MATCH<br>SECC SLAC CM SLAC MATCH<br>SECC SLAC CM ATA LINK READY IND ESTBL<br>SECC SLAC CM ATA LINK READY IND NOLINK<br>SECC SLAC DATA LINK READY IND NOLINK<br>SECC SLAC DATA LINK READY IND NOLINK<br>SECC SLAC DATA LINK READY IND NOLINK<br>SECC SDP SECC DISCOVERY PROTOCOL<br>SECC TOP TLS START<br>SECC TOP TLS START<br>SECC STOP COMMUNICATION<br>SECC SOP SERVICE DAPP PROTOCOL<br>SECC TOP COMMUNICATION<br>SECC ISO2 SERVICE DISCOVERY<br>SECC ISO2 SERVICE DASCOVERY<br>SECC ISO2 SERVICE DETALL<br>SECC ISO2 SERVICE DAYMENT SELECTION<br>SECC ISO2 CERTIFICATE INSTALLTION<br>SECC ISO2 CERTIFICATE INSTALLTION<br>SECC ISO2 CERTIFICATE INSTALLTION<br>SECC ISO2 CERTIFICATE INSTALLTION<br>SECC ISO2 CERTIFICATE INSTALLTION<br>SECC ISO2 CERTIFICATE VPDATE<br>SECC ISO2 AUTHORIZATION<br>SECC ISO2 CERTIFICATE VPDATE<br>SECC ISO2 AUTHORIZATION<br>SECC ISO2 CERTIFICATE SISCOVERY<br>SECC ISO2 CERTIFICATE SISCOVERY<br>SECC ISO2 CERTIFICATE SISCOVERY<br>SECC ISO2 CERTIFICATE SISCOVERY<br>SECC ISO2 CERTIFICATE SISCOVERY<br>SECC ISO2 CERTIFICATE SISCOVERY<br>SECC ISO2 CERTIFICATE SISCOVERY<br>SECC ISO2 CERTIFICATE SISCOVERY<br>SECC ISO2 CERTIFICATE SISCOVERY<br>SECC ISO2 CERTIFICATE SISCOVERY<br>SECC ISO2 CERTIFICATE SISCOVERY<br>SECC ISO2 CERTIFICATE SISCOVERY<br>SECC ISO2 CERTIFICATE SISCOVERY<br>SECC ISO2 CERTIFICATE SISCOVERY<br>SECC ISO2 POWER DELIVERY START<br>SECC ISO2 POWER DELIVERY START<br>SECC ISO2 SESSION STOP TERMINATE<br>SECC ISO2 SESSION STOP TERMINATE<br>SECC ISO2 SESSION STOP PAUSE |
|                                                                                                    |                                                                                      |                                                                                                    |

Keyboard Main Functions:

- F1: authorize to start a charge session.
- F2: shutdown to stop a charge session.

| SECC CONNECT/RUN:   | Indicates SECC connection to Raspberry Pi.                   |  |
|---------------------|--------------------------------------------------------------|--|
|                     | Changes to "RUN" with Green color if a charge session starts |  |
|                     | Initial status: SECC CONNECT                                 |  |
| IEC 61851-1 Source: | Indicates whether the IEC $61851-1$ source is SECC or CCU.   |  |
|                     | Default Source: CCU                                          |  |

|  | Dropbeats |
|--|-----------|
|--|-----------|

| IEC 61851-1 State:   | Represents the control pilot state with states A, B, C, D, E, F.                                |  |
|----------------------|-------------------------------------------------------------------------------------------------|--|
|                      | Initial status: CP STATE A                                                                      |  |
| Contractors Status:  | Shows status as OPENED or CLOSED, indicating the contactors status.                             |  |
|                      | Initial status: OPENED                                                                          |  |
| Charging Auth:       | Displays EIM UNAUTHORIZED or AUTHORIZED, indicating the authorization status for charging.      |  |
|                      | Initial status: EIM UNAUTHORIZED                                                                |  |
| Shutdown Status:     | Indicates NO SHUTDOWN or NORM SHUTDOWN, showing the shutdown status.                            |  |
|                      | Initial status: NO SHUTDOWN                                                                     |  |
| Charging Loop:       | Shows TRUE or FALSE, indicating whether the charging loop is active.                            |  |
|                      | Initial status: FALSE                                                                           |  |
|                      |                                                                                                 |  |
| Views:               |                                                                                                 |  |
| SeccChgSessionState  | The signal of the message "SECC_Status".                                                        |  |
|                      | set of states that define the current status of an EV charging session within the SECC(DB2605). |  |
| SECC Status          | The message, SECC_Status                                                                        |  |
| SECC EvChgLimits     | The message, EV charging limits which is indicated in charge parameter discovery.               |  |
| SECC EvEvccId        | The message, EV EVCCID which is indicated in Session Setup.                                     |  |
| SECC EvTargets       | The message, EV targets which is indicated in charge parameter discovery.                       |  |
| SECC SysInfo         | The message, System information of DB2605.                                                      |  |
| SECC DataTransferRes | The message, the response of data transfer.                                                     |  |
| CCU Status           | The message, CCU_Status                                                                         |  |
| CCU EvseChgLimits    | The message, EVSE charging limits.                                                              |  |
| CCU DataTransferReq  | The message, the request of data transfer.                                                      |  |

For a detailed definition, please refer to the DB2605 EV Charging Controller Communication Matrix.

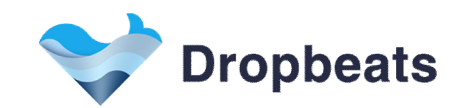

## 2.2 SECC Status View

| SECC CONNECT                                                                                                    | IEC 61851-1 Source: CCU<br>Contactors Status: OPENED<br>Shutdown Status: NO SHUTDOWN                                                                                                    | IEC 61851-1 State: CP STATE A<br>Charging Auth: EIM UNAUTHORIZED<br>Charging Loop: FALSE                                                                                                    |
|----------------------------------------------------------------------------------------------------|----------------------------------------------------------------------------------------------------|----------------------------------------------------------------------------------------------------|
| Secc ChgSessionState<br>SECC Status<br>SECC EvChgLimits<br>SECC EvVecId<br>SECC SysInfo<br>SECC DataTransferRes<br>CCU Status<br>CCU EvseChgLimits<br>CCU DataTransferReq<br>Dropbeats DB2605<br>Evaluation Tool<br>Rasp V1.0.6 | SeccIec61851Source<br>SeccChgPortStatus<br>SeccChgPortCpState<br>SeccChgPortPpState<br>SeccChgPortPpState<br>SeccChgPortPpState<br>SeccChgPortPlcModemStatus<br>SeccCopPwmDutyCycleInfo<br>SeccSleepReq<br>SeccCleepCnf<br>SeccDataTransferRes<br>SeccChgSessionSelectedCtrlMode<br>SeccChgSessionSelectedProtocol<br>SeccChgSessionSelectedProtocol<br>SeccChgSessionSelectedPayment<br>SeccChgSessionSelectedPayment<br>SeccChgSessionSelectedPayment<br>SecCChgSessionSelectedSecurity<br>SecCChgSessionSelectedSecurity<br>SecCChgSessionSelectedSecurity<br>TroubleCode<br>TroubleType | IEC61851 SOURCE CCU<br>SECC CHARGE IDLE<br>CHARGE PORT UNPLUGGED<br>CP STATE A<br>PP STATE UNKNOWN<br>PLC MODEM SLEEPING<br>CONTACTOR_OP_NO<br>100.0 %<br>FALSE<br>REJECTED<br>REJECTED<br>CP PWM DUTY CYCLE HUND<br>CTRL MODE DYNAMIC<br>SLAC QUALITY XLNT<br>ISO15118-2<br>IDENT MODE EIM<br>TCP<br>0<br>GENERAL TROUBLE CODE<br>GENERAL TROUBLE TYPE |
| F1: authorize<br>F2: shutdown<br>↑: up<br>↓: down<br>←: left<br>→: right<br>q: return or exit<br>Enter : confirm                                                                                                    |                                                                                                    |                                                                                                    |

| SeccIec61851Source        | Indicates the source of the IEC 61851-1 control pilot, proximity pilot generation, and measurement.                     |  |
|---------------------------|----------------------------------------------------------------------------------------------------|--|
|                           | IEC61851_SOURCE_CCU/SECC                                                                                                |  |
| SeccChgSessionState       | Indicates the current state of a charge session.                                                                        |  |
| SeccChgPortStatus         | Indicates the charge port status                                                                                        |  |
|                           | CHARGE_PORT_UNKNOWN/UNPLUGGED/PLUGGED/DEPRESSED                                                                         |  |
|                           | In case that IEC61851 source is CCU, this status is the mirror of signal, CcuChgPortStatus of the message CCU_Status    |  |
| SeccChgProtCpStatus       | Indicates the charge port control pilot status                                                                          |  |
|                           | PILOT_ST_UNKNOWN/CP_STATE_A/B/C/D/E/F/ERROR                                                                             |  |
|                           | In case that IEC61851 source is CCU, this status is the mirror of signal, CcuChgPortCpStatus of the message CCU_Status. |  |
| SeccChgPortPpStatus       | Indicates the charge port proximity pilot status                                                                        |  |
|                           | PP_STATE_UNKNOWN/DISCONNECTED/CONNECTED/CONNECTED                                                                       |  |
|                           | In case that IEC61851 source is CCU, this status is the mirror of signal, CcuChgPortPpStatus of the message CCU_Status  |  |
| SeccChgPortPlcModemStatus | Indicates PLC modem status.                                                                                             |  |

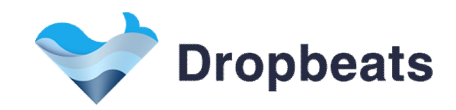

|                                | PLC_MODEM_SLEEPING/SLEEPING                                                          |
|--------------------------------|--------------------------------------------------------------------------------------|
| SeccContactorOpReq             | Specifies that SECC requests contactors' operation.                                  |
|                                | CONTACTOR_OP_NO/CLOSE/OPEN                                                           |
| SeccCpPwmDutyCycleInfo         | Indicates PWM duty cycle information.                                                |
|                                | 0-100%                                                                               |
| SeccSleepReq                   | Specifies whether SECC requests sleep.                                               |
|                                | True/False                                                                           |
| SeccSleepCnf                   | Indicates SECC response status to sleep.                                             |
|                                | Accepted/Rejected                                                                    |
| SeccDataTransferRes            | Indicates SECC response status to data transfer.                                     |
|                                | Accepted/Rejected                                                                    |
| SeccCpPwmDutyCycleSet          | Specifies CCU generates the PWM pulse with defined duty cycle.                       |
|                                | CP_PWM_DUTY_CYCLE_UNCH/HUND/NOML/FIVE/ZERO                                           |
| SeccChgSessionSelectedCtrlMode | Indicates the control mode of ISO1511-20 charge session.                             |
|                                | CTRL_MODE_SCHEDULED/DYNAMIC                                                          |
| SeccChgSessionSlacQuality      | Indicates SLAC quality of charge session                                             |
|                                | SLAC_QUALITY_XLNT/GOOD/NORM/POOR                                                     |
| SeccChgSessionSelectedProtocol | Indicates which charge protocol is selected for the current charge session.          |
|                                | IS015118_2/20                                                                        |
| SeccChgSessionSelectedPayment  | Indicates which payment mean is selected for the current charge session.             |
|                                | IDENT_MODE_EIM/PNC                                                                   |
| SeccChgSessionSelectedSecurity | Indicates which transport layer protocol is selected for the current charge session. |
|                                | TCP/TLS                                                                              |
| SeccChgSessionMessageInfo      | Indicates whether and how many messages have been received in each state.            |
| TroubleCode                    | SECC Diagnostic Trouble Code                                                         |
| TroubleType                    | SECC Diagnostic Trouble Type                                                         |

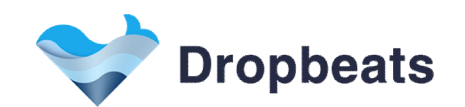

## 2.3 SECC EV Charge Limits View

| SECC CONNECT                                                                                                    | IEC 61851-1 Source: CCU<br>Contactors Status: OPENED<br>Shutdown Status: NO SHUTDOWN | IEC 61851-1 State: CP STATE A<br>Charging Auth: EIM UNAUTHORIZED<br>Charging Loop: FALSE                       |
|----------------------------------------------------------------------------------------------------|--------------------------------------------------------------------------------------|----------------------------------------------------------------------------------------------------|
| Secc ChgSessionState<br>SECC Status<br>SECC EvChgLimits<br>SECC EvVargets<br>SECC SysInfo<br>SECC DataTransferRes<br>CCU Status<br>CCU EvseChgLimits<br>CCU DataTransferReq<br>Dropbeats DB2605<br>Evaluation Tool<br>Rasp V1.0.6 | EvMaxChgCurt<br>EvMinChgCurt<br>EvMaxVoltage                                         | 0.0 A<br>0.0 A<br>0.0 V                                                                                        |
| F1: authorize<br>F2: shutdown<br>↑ : up<br>↓ : down<br>← : left<br>→ : right<br>q : return or exit<br>Enter : confirm                                                                                                    |                                                                                      |                                                                                                    |
| EvMaxChgCurt                                                                                                    | Indicates Maximum current sup                                                        | ported by the EV per_phase.                                                                                    |
|                                                                                                    | Unit: A; Rang 0-400                                                                  |                                                                                                    |
| EvMinChgCurt                                                                                                    | Indicates that charging below th<br>is recommended that the SECC                     | nis minimum is not energy/cost efficient for the EV. It considers this value during the target setting process |

EvMaxVoltage

Unit: A; Rang 0-400

(e.g. sale tariff table should account for this value).

Indicates the RMS of the maximal nominal voltage the vehicle can accept, measured between one phase and neutral.

Unit: V; Rang 0-1000

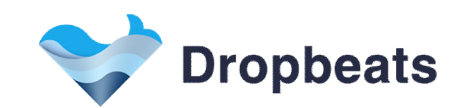

## 2.4 SECC EV EVCCID View

| SECC CONNECT                                                                                                    | IEC 61851-1 Source: CCU<br>Contactors Status: OPENED<br>Shutdown Status: NO SHUTDOWN | IEC 61851-1 State: CP STATE A<br>Charging Auth: EIM UNAUTHORIZED<br>Charging Loop: FALSE |
|----------------------------------------------------------------------------------------------------|--------------------------------------------------------------------------------------|------------------------------------------------------------------------------------------|
| Secc ChgSessionState<br>SECC Status<br>SECC EvChgLimits<br>SECC EvTargets<br>SECC SysInfo<br>SECC DataTransferRes<br>CCU Status<br>CCU DataTransferReq<br>Dropbeats DB2605<br>Evaluation Tool<br>Rasp V1.0.6 | EvccIdLen<br>EvccId1<br>EvccId2                                                      | 0<br>000000<br>00000                                                                     |
| F1: authorize<br>F2: shutdown<br>↑ : up<br>↓ : down<br>← : left<br>→ : right<br>q : return or exit<br>Enter : confirm                                                                                        |                                                                                      |                                                                                          |

#### EvccIdLen

EvccId1

EvccId2

Indicates EVCCID length. This element shall have a length of six bytes of the MAC address of the EVCC.

#### Unit: bytes

Indicates EVCC ID for Organizationally Unique Identifier(OUI). Indicates EVCC ID for the rest.

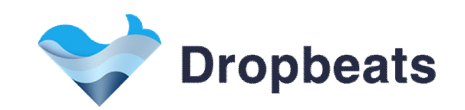

## 2.5 SECC EV Target View

| SECC CONNECT                                                                                                    | IEC 61851-1 Source: CCU<br>Contactors Status: OPENED<br>Shutdown Status: NO SHUTDOWN | IEC 61851-1 State: CP STATE A<br>Charging Auth: EIM UNAUTHORIZED<br>Charging Loop: FALSE |
|----------------------------------------------------------------------------------------------------|--------------------------------------------------------------------------------------|------------------------------------------------------------------------------------------|
| Secc ChgSessionState<br>SECC Status<br>SECC EvChgLimits<br>SECC EvTargets<br>SECC SysInfo<br>SECC DataTransferRes<br>CCU Status<br>CCU EvseChgLimits<br>CCU DataTransferReq<br>Dropbeats DB2605<br>Evaluation Tool<br>Rasp V1.0.6 | EAMount<br>DepartureTimeValid<br>DepartureTime                                       | 0 Wh<br>FALSE<br>0                                                                       |
| F1: authorize<br>F2: shutdown<br>↑ : up<br>↓ : down<br>+ : left<br>→ : right<br>q : return or exit<br>Enter : confirm                                                                                                    |                                                                                      |                                                                                          |

| EAMount            | Indicates the amount of energy reflecting the EV's estimate how much<br>energy is needed to fulfill the user configured charging goal for the current<br>charging session. |
|--------------------|----------------------------------------------------------------------------------------------------|
| DepartureTimeValid | Indicates whether the value of Departure Time signal is valid.                                                                                                    |
|                    | True/False                                                                                                    |
| DepartureTime      | Indicates when the vehicle intends to finish the charging process. Offset in seconds from the point in time of sending this message.                                       |

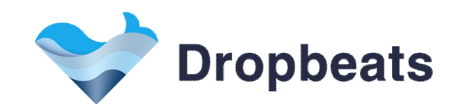

## 2.6 SECC System Information View

| SECC CONNECT                                                                                                    | IEC 61851-1 Source: CCU<br>Contactors Status: OPENED<br>Shutdown Status: NO SHUTDOWN                                                                                                    | IEC 61851-1 State: CP STATE A<br>Charging Auth: EIM UNAUTHORIZED<br>Charging Loop: FALSE                                                                                     |
|----------------------------------------------------------------------------------------------------|----------------------------------------------------------------------------------------------------|----------------------------------------------------------------------------------------------------|
| Secc ChgSessionState<br>SECC Status<br>SECC EvChgLimits<br>SECC EvEvcId<br>SECC EvTargets<br>SECC DataTransferRes<br>CCU Status<br>CCU EvseChgLimits<br>CCU DataTransferReq<br>Dropbeats DB2605<br>Evaluation Tool<br>Rasp V1.0.6 | HwMcuChipset<br>HwFlashSize<br>HwVer<br>FwMinorVer<br>FwMinorVer<br>FwBuildVer<br>EvseMaxCurtConfigured<br>EvseMaxCurt<br>PlcModemBootFromHost<br>HwSecurityModuleBuiltinUsed<br>ChgStandardConfigured<br>EnergyTransferModeConfigured<br>PpEquipped<br>LockEquipped<br>EvseNominalVoltageConfigured<br>EvseIdConfigured | HW MCU QCOM<br>HSM NO<br>4M BYTES<br>0<br>0<br>0<br>FALSE<br>0.0<br>FALSE<br>FALSE<br>FALSE<br>FALSE<br>FALSE<br>FALSE<br>FALSE<br>FALSE<br>FALSE<br>FALSE<br>FALSE<br>FALSE |
| F1: authorize<br>F2: shutdown<br>↑ : up<br>↓ : down<br>← : left<br>→ : right<br>q : return or exit<br>Enter : confirm                                                                                                    |                                                                                                    |                                                                                                    |
|                                                                                                    |                                                                                                    |                                                                                                    |
| HwMcuChipset                                                                                                    | Indicates which the MCU chip                                                                                                    | oset is used.                                                                                                    |
|                                                                                                    | HW_MCU_QCOM                                                                                                    |                                                                                                    |
| HwSecurityModuleBuiltin                                                                                                    | Indicates which built-in hard                                                                                                    | ware security module is used.                                                                                                    |
|                                                                                                    | HSM_NO/TYPE1/TYPE2/TYPE                                                                                                    | 3                                                                                                    |
| HwFlashSize                                                                                                    | Indicates the Flash size.                                                                                                    |                                                                                                    |
|                                                                                                    | 4MByes/8MByes                                                                                                    |                                                                                                    |
| FwMajorVer                                                                                                    | Indicates the firmware version                                                                                                    | n(major).                                                                                                    |
| FwMinorVer                                                                                                    | Indicates the firmware version                                                                                                    | on(minor).                                                                                                    |
| FwbuildVer                                                                                                    | Indicates the firmware version                                                                                                    | on(build).                                                                                                    |
| EvseMaxCurtConfigured                                                                                                    | Indicates whether the EVSE i                                                                                                    | maximal current has been configured.                                                                                                    |
| EvseMaxCurt                                                                                                    | Indicates the EVSE maximal                                                                                                    | current.                                                                                                    |
| PICModemBootFromHost                                                                                                    | Indicates the PLC modem bo                                                                                                    | ots from Host.                                                                                                    |
| HwSecurityModuleBuiltinUsed                                                                                                    | Indicates the built-in hardwa                                                                                                    | re security module is used.                                                                                                    |
| ChgStandardConfigured                                                                                                    | Indicates whether the charge                                                                                                    | e standard has been configured.                                                                                                    |
| EnergyTransferModeConfigured                                                                                                    | Indicates whether energy tra                                                                                                    | nsfer mode has been configured.                                                                                                    |

Indicates whether the proximity pilot has been equipped, and monitored.

Proprietary and Confidential for Dropbeats Technology Co., Ltd.

PpEquipped

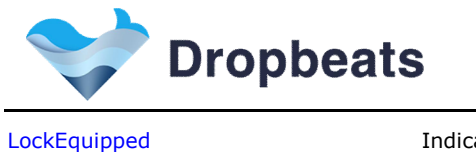

EvseNominalVoltageConfigured EvseIdConfigured Indicates whether a locker has been equipped. Indicates whether EVSE nominal voltage has been configured. Indicates whether EVSE ID has been configured.

## 2.7 SECC Data Transfer Response View

| SECC CONNECT                                                                                                    | IEC 61851-1 Source: CCU<br>Contactors Status: OPENED<br>Shutdown Status: NO SHUTDOWN | IEC 61851-1 State: CP STATE A<br>Charging Auth: EIM UNAUTHORIZED<br>Charging Loop: FALSE |
|----------------------------------------------------------------------------------------------------|--------------------------------------------------------------------------------------|------------------------------------------------------------------------------------------|
| Secc ChgSessionState<br>SECC Status<br>SECC EvChgLimits<br>SECC EvVargets<br>SECC SysInfo<br>SECC DataTransferRes<br>CCU Status<br>CCU EvseChgLimits<br>CCU DataTransferReq<br>Dropbeats DB2605<br>Evaluation Tool<br>Rasp V1.0.6 | VendorId<br>Type<br>Index<br>Operation<br>Status                                     | 0<br>GENERAL INFO<br>0<br>NO OPERATION<br>REJECTED                                       |
| F1: authorize<br>F2: shutdown<br>↑: up<br>↓: down<br>+: left<br>→: right<br>q: return or exit<br>Enter : confirm                                                                                                    |                                                                                      |                                                                                          |
| VendorID                                                                                                    | Indicates data transfer vendo                                                        | r id.                                                                                    |

| VendorID  | Indicates data transfer vendor id.                                                                |
|-----------|---------------------------------------------------------------------------------------------------|
| Туре      | Indicates data transfer type.                                                                     |
| Index     | Indicates data transfer index.                                                                    |
| Operation | Indicates data transfer operation.                                                                |
| Status    | Indicates data transfer response operation status.                                                |
|           | Accepted/Rejected/unknownVendorId/unknownType/unknownIdx<br>/unknownOp/Ongoing /Completed /Failed |

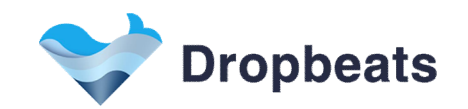

#### 2.8 CCU Status View

| SECC CONNECT                                                                                                    | IEC 61851-1 Source: CCU<br>Contactors Status: OPENED<br>Shutdown Status: NO SHUTDOWN                                                                                                    | IEC 61851-1 State: CP STATE A<br>Charging Auth: EIM UNAUTHORIZED<br>Charging Loop: FALSE                                                                                                    |
|----------------------------------------------------------------------------------------------------|----------------------------------------------------------------------------------------------------|----------------------------------------------------------------------------------------------------|
| Secc ChgSessionState<br>SECC Status<br>SECC EvChgLimits<br>SECC EvEvcId<br>SECC SysInfo<br>SECC DataTransferRes<br>CCU Status<br>CCU EvseChgLimits<br>CCU DataTransferReq<br>Dropbeats DB2605<br>Evaluation Tool<br>Rasp V1.0.6 | CcuChgPortOcpd<br>CcuChgPortStandard<br>CcuChgPaymentMode<br>CcuChgPtControlMode<br>CcuChgBptControlMode<br>CcuChgSessionSeq<br>CcuChgSessionAuth<br>CcuChgSessionAuth<br>CcuChgSessionRenegoTri<br>CcuChgPortLockStatus<br>CcuChgPortCotactorStatus<br>CcuChgPortRedStatus<br>CcuChgPortRedStatus<br>CcuChgPortCpState<br>CcuChgPortCpState<br>CcuChgPortCpState<br>CcuChgPortPState<br>CcuSleepReq<br>CcuDatarransferReq<br>CcuPwmDutyInfo<br>TroubleCode | CHARGE PORT AC SINGLE PHASE CORE<br>CCS1<br>IDENT MODE EIM<br>PROT BC IS02<br>NOT SUPPORTED<br>NOT SUPPORTED<br>FALSE<br>EIM UNAUTHORIZED<br>NO SHUTDOWN<br>FALSE<br>OPENED<br>OPENED<br>OPENED<br>FALSE<br>32.0 A<br>CHARGE PORT UNPLUGGED<br>CP STATE A<br>PP STATE UNKNOWN<br>FALSE<br>TALSE<br>100.0 %<br>CCU NO TROUBLE |
| F1: authorize<br>F2: shutdown<br>↑ : up<br>↓ : down<br>← : left<br>→ : right<br>q : return or exit<br>Enter : confirm                                                                                                    |                                                                                                    |                                                                                                    |
|                                                                                                    |                                                                                                    |                                                                                                    |
| CcuChgPortOcpd                                                                                                    | Specifies whether and which                                                                                                    | type power occupies the charge port.                                                                                                    |
|                                                                                                    | AC THREE PHASE CORE CA                                                                                                    |                                                                                                    |
| CcuChgPortStandard                                                                                                    | Specifies the charge standard                                                                                                    |                                                                                                    |
|                                                                                                    | CCS1/CCS2                                                                                                    |                                                                                                    |
| CcuChgPaymentMode                                                                                                    | Specifies the charge payment mode.                                                                                                    |                                                                                                    |
| 2 /                                                                                                    | IDENT_MODE_EIM/IDENT_M                                                                                                    | ODE_PNC/IDENT_MODE_BOTH                                                                                                    |
| CcuChgProtocol                                                                                                    | Specifies the charge protocol                                                                                                    | l.                                                                                                    |
| -                                                                                                    | PROT_BC_ISO2                                                                                                    |                                                                                                    |
| CcuChgBptControlMode                                                                                                    | Specifies Scheduled or/and I                                                                                                    | Dynamic control mode                                                                                                    |
|                                                                                                    | NOT_SUPPORTED/ CTRL_MO<br>/CTRL_MODE_DYNAMIC/CTR                                                                                                    | DE_SCHEDULED<br>L_MODE_SCHEDULED_DYNAMIC                                                                                                    |

Indicates CCU charge session sequence. This shall be provided by CCU. As

Specifies whether CCU Triggers resume from pause.

CcuChgSessionSeq

CcuChgSessionPauseResumeTri

Proprietary and Confidential for Dropbeats Technology Co., Ltd.

default: Not Supported

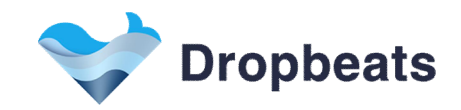

|                           | True/False                                                                                                    |
|---------------------------|----------------------------------------------------------------------------------------------------|
| CcuChgSessionAuth         | Specifies the charging session authorization status.                                                                                                    |
|                           | EIM_UNAUTHORIZED/EIM_AUTHORIZED/FREE_SERVICE                                                                                                    |
| CcuChgSessionStop         | Specifies the charging session stop actions.                                                                                                    |
|                           | NO_SHUTDOWN/NORM_SHUTDOWN/EMGY_SHUTDOWN/OTHS_SHUTDOW<br>N                                                                                                    |
| CcuChgSessionRenegoTri    | Specifies whether CCU Triggers Renegotiation.                                                                                                    |
|                           | True/False                                                                                                    |
| CcuChgPortLockStatus      | Specifies the locker status in case of that Locker is equipped.                                                                                                    |
|                           | OPENED/COLSED                                                                                                    |
| CcuChgPortContactorStatus | Specifies the Contactor's status.                                                                                                    |
|                           | OPENED/COLSED                                                                                                    |
| CcuChgPortRcdStatus       | Specifies the current status of the Residual Current Device (RCD). If RCD is equal to true, the RCD has detected an error. If RCD is equal to false, the RCD has not detected an error. This status flag is for informational purpose only. |
|                           | True/False                                                                                                    |
| CcuChgPortPpEquipped      | Specifies whether the proximity pilot is equipped or not.                                                                                                    |
|                           | True/False                                                                                                    |
| CcuChgPortMaxCurt         | Specifies the charge port maximal current.                                                                                                    |
|                           | 6-80A                                                                                                    |
| CcuChgPortStatus          | Indicates the charge port status                                                                                                    |
|                           | CHARGE_PORT_UNKNOWN/UNPLUGGED/PLUGGED/DEPRESSED                                                                                                    |
|                           | In case that IEC61851 source is SECC, this status shall be the mirror of signal, SeccChgPortStatus of the message SECC_Status                                                                                                    |
| CcuChgPortCpState         | Indicates the charge port control pilot status                                                                                                    |
|                           | PILOT_ST_UNKNOWN/CP_STATE_A/B/C/D/E/F/ERROR                                                                                                    |
|                           | In case that IEC61851 source is SECC, this status shall be the mirror of signal, SeccChgPortCpStatus of the message SECC_Status.                                                                                                    |
| CcuChgPortPpState         | Indicates the charge port proximity pilot status                                                                                                    |
|                           | PP_STATE_UNKNOWN/DISCONNECTED/CONNECTED/CONNECTED                                                                                                    |
|                           | In case that IEC61851 source is SECC, this status shall be the mirror of signal, SeccChgPortPpStatus of the message SECC_Status.                                                                                                    |
| CcuSleepReq               | Specifies the CCU requests to sleep.                                                                                                    |
|                           | True/False                                                                                                    |
| CcuDataTransferReq        | Specifies the CCU requests data transfer.                                                                                                    |
|                           | True/False                                                                                                    |
| CcuCpPwmDutyCycleInfo     | Indicates PWM duty cycle information in case of that IEC 61851-1 source is CCU.                                                                                                    |
|                           | 0-100%                                                                                                    |
| TroubleCode               | CCU trouble codes.                                                                                                    |

Most of items could be modified by "left" key and then "enter" key.

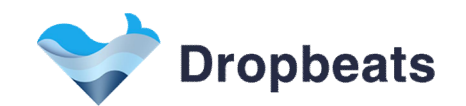

## 2.9 CCU EVSE Charge Limits View

| SECC CONNECT                                                                                                    | IEC 61851-1 Source: CCU<br>Contactors Status: OPENED<br>Shutdown Status: NO SHUTDOWN | IEC 61851-1 State: CP STATE A<br>Charging Auth: EIM UNAUTHORIZED<br>Charging Loop: FALSE |
|----------------------------------------------------------------------------------------------------|--------------------------------------------------------------------------------------|------------------------------------------------------------------------------------------|
| Secc ChgSessionState<br>SECC Status<br>SECC EvChgLimits<br>SECC EvEvocId<br>SECC EvTargets<br>SECC SysInfo<br>SECC DataTransferRes<br>CCU Status<br>CCU EvseChgLimits<br>CCU DataTransferReq | EvseMaxChgCurt<br>EvseNominalVoltage                                                 | 32.0 A<br>400.0 V                                                                        |
| <u>Dropbeats DB2605</u><br><u>Evaluation Tool</u><br><u>Rasp V1.0.6</u>                                                                                                    |                                                                                      |                                                                                          |
| F1: authorize<br>F2: shutdown<br>f: up<br>i: down<br>+ : left<br>- : right<br>g : return or exit                                                                                             |                                                                                      |                                                                                          |
| Enter : contirm                                                                                                    |                                                                                      |                                                                                          |

 EvseMaxChgCurt
 Specifies the maximum line current per phase the EV can draw.

 Unit: A; Rang 0-400
 Unit: A; Rang 0-400

 EvseNominalVoltage
 Specifies the line voltage supported by the EVSE.

 Unit: V; Rang 0-1000
 Unit: V; Rang 0-1000

These two items could be modified by "left" key and then "enter" key.

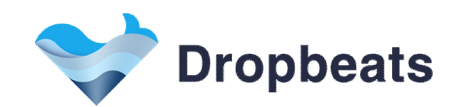

## 2.10 CCU Data Transfer Request View

| SECC CONNECT                                                                                                    | IEC 61851-1 Source: CCU<br>Contactors Status: OPENED<br>Shutdown Status: NO SHUTDOWN | IEC 61851-1 State: CP STATE A<br>Charging Auth: EIM UNAUTHORIZED<br>Charging Loop: FALSE |
|----------------------------------------------------------------------------------------------------|--------------------------------------------------------------------------------------|------------------------------------------------------------------------------------------|
| Secc ChgSessionState<br>SECC Status<br>SECC EvVcgLimits<br>SECC EvVccId<br>SECC EvTargets<br>SECC SysInfo<br>SECC DataTransferRes<br>CCU Status<br>CCU DataTransferReq<br>Dropbeats DB2605<br>Evaluation Tool<br>Rasp V1.0.6 | SendFlag<br>VendorId<br>Type<br>Index<br>Operation                                   | FALSE<br>0<br>PLC MODEM PIB FILE<br>5<br>NO OPERATION                                    |
| F1: authorize<br>F2: shutdown<br>↑ : up<br>↓ : down<br>← : left<br>→ : right<br>q : return or exit<br>Enter : confirm                                                                                                    |                                                                                      |                                                                                          |

| SendFlag  | Send Flag                          |
|-----------|------------------------------------|
| VendorID  | Indicates data transfer vendor id. |
| Туре      | Indicates data transfer type.      |
| Index     | Indicates data transfer index.     |
| Operation | Indicates data transfer operation. |

For a detailed definition of VendorID,Type,Index and Operation, please refer to the DB2605 EV Charging Controller Communication Matrix.

After configuring VendorID, Type, Index, Operation, and then changing SendFlag to True, the operation actions will be done.

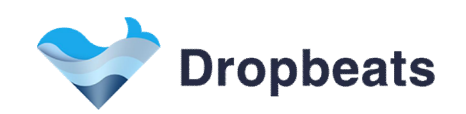

## 3 <u>User Cases</u>

#### 3.1 First Plug in, Then Authorize

In this user case, the charging session starts with physically connecting the electric vehicle (EV) to the charging system before initiating authorization. Here is a detailed description of the steps:

- 1. Plug In
- User begins by switching **SW1 ON** on the Vehicle Coupler board to simulate plugging in the EV.
- The system detects the connection, updating the "IEC 61851-1 State" to "CP\_STATE\_B", indicating that the EV is connected and awaiting further instructions to begin charging.

- Successful periods and messages on the system interface change to green, confirming that the charging process is active.

| RUN                                                                                                    | IEC 61851-1 Source: CCU<br>Contactors Status: OPENED<br>Shutdown Status: NO SHUTDOWN | IEC 61851-1 State: CP STATE B<br>Charging Auth: EIM UNAUTHORIZED<br>Charging Loop: FALSE                                                                                                    |
|----------------------------------------------------------------------------------------------------|--------------------------------------------------------------------------------------|----------------------------------------------------------------------------------------------------|
| Secc ChqSessionState         SECC Status         SECC EvChgLimits         SECC EvEvcId         SECC EvTargets         SECC SysInfo         SECC SysInfo         SECC SysInfo         SECC DataTransferRes         CCU VataTransferReq         Dropbeats DB2605         Evaluation Tool         Rasp V1.0.6 |                                                                                      | SECC CHARGE OUTOFSERVICE<br>SECC CHARGE IDLE<br>SECC CHARGE IDLE<br>SECC CHARGE ILC INIT<br>SECC CHARGE HLC INIT<br>SECC SLAC CM SLAC PARM<br>SECC SLAC CM SLAC PARM<br>SECC SLAC CM SLAC PARM<br>SECC SLAC CM MNBC SOUND IND<br>SECC SLAC CM MNBC SOUND IND<br>SECC SLAC CM MNBC SOUND IND<br>SECC SLAC CM MNBC SOUND IND<br>SECC SLAC CM SLAC MATCH<br>SECC SLAC CM SLAC MATCH<br>SECC SLAC CM SLAC MATCH<br>SECC SLAC DATA LINK DETECT<br>SECC SLAC CM ATM PMAP<br>SECC SLAC CM ATM PMAP<br>SECC SLAC DATA LINK READY IND ESTBL<br>SECC SLAC DATA LINK READY IND NOLINK<br>SECC SDP SECC DISCOVERY PROTOCOL<br>SECC TCP TLS START<br>SECC TCP TLS START<br>SECC TCP TLS TERMINATION<br>SECC SOP SECPOPORTED APP PROTOCOL<br>SECC TOP COMMUNICATION<br>SECC ISO2 SESSION SETUP<br>SECC ISO2 SERVICE DISCOVERY<br>SECC ISO2 SERVICE DATAL<br>SECC ISO2 SERVICE DATAL<br>SECC ISO2 SERVICE DATAL<br>SECC ISO2 SERVICE DATAL<br>SECC ISO2 SERVICE DATAL<br>SECC ISO2 SERVICE DATAL<br>SECC ISO2 SERVICE DATAL<br>SECC ISO2 SERVICE DATAL<br>SECC ISO2 SERVICE DATAL<br>SECC ISO2 SERVICE DATAL<br>SECC ISO2 CERTIFICATE INSTALLTION<br>SECC ISO2 CERTIFICATE UPDATE<br>SECC ISO2 CHARGE PARAMETER DISCOVERY<br>SECC ISO2 CHARGE PARAMETER DISCOVERY<br>SECC ISO2 CHARGE PARAMETER DISCOVERY<br>SECC ISO2 CHARGE PARAMETER DISCOVERY<br>SECC ISO2 CHARGE PARAMETER DISCOVERY<br>SECC ISO2 CHARGE PARAMETER DISCOVERY<br>SECC ISO2 CHARGE PARAMETER DISCOVERY<br>SECC ISO2 CHARGE PARAMETER DISCOVERY<br>SECC ISO2 POWER DELIVERY START<br>SECC ISO2 POWER DELIVERY START<br>SECC ISO2 POWER DELIVERY START<br>SECC ISO2 POWER DELIVERY START<br>SECC ISO2 POWER DELIVERY START<br>SECC ISO2 POWER DELIVERY STOP<br>SECC ISO2 POWER DELIVERY STOP<br>SECC ISO2 SESSION STOP PAUSE |
|                                                                                                    |                                                                                      |                                                                                                    |

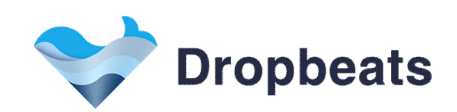

- 2. Authorize to start charging
- User then presses **F1** to authorize and start the charging session.
- The system updates the "Charging Auth" status to "EIM AUTHORIZED", confirming that the EV has been successfully authorized to begin charging.
- At this point, the "Contactors" remain "OPENED" and the "Charging Loop" status is "FALSE" since the actual charging process has not started yet.

| RUN                                                                                                    | IEC 61851-1 Source: CCU<br>Contactors Status: OPENED<br>Shutdown Status: NO SHUTDOWN | IEC 61851-1 State: CP STATE B<br>Charging Auth: EIM AUTHORIZED<br>Charging Loop: FALSE                                                                                                    |
|----------------------------------------------------------------------------------------------------|--------------------------------------------------------------------------------------|----------------------------------------------------------------------------------------------------|
| Secc ChgSessionState<br>SECC Status<br>SECC EvChgLimits<br>SECC EvVecId<br>SECC EvTargets<br>SECC DataTransferRes<br>CCU Status<br>CCU Status<br>CCU DataTransferReq<br>Dropbeats DB2605<br>Evaluation Tool<br>Rasp V1.0.6 |                                                                                      | SECC CHARGE OUTOFSERVICE<br>SECC CHARGE IDLE<br>SECC CHARGE INIT<br>SECC CHARGE HLC INIT<br>SECC CHARGE HLC INIT<br>SECC CHARGE HLC INIT<br>SECC SLAC CM SLAC PARM<br>SECC SLAC CM SLAC PARM<br>SECC SLAC CM MIRC SOUND IND<br>SECC SLAC CM ATTEN CHAR IND<br>SECC SLAC CM ATTEN CHAR IND<br>SECC SLAC CM ATTEN CHAR IND<br>SECC SLAC CM SLAC MATCH<br>SECC SLAC CM SLAC MATCH<br>SECC SLAC CM SLAC MATCH<br>SECC SLAC CM ATTEN CHAR IND<br>SECC SLAC CM ATTEN CHAR IND<br>SECC SLAC CM ATTEN CHAR IND<br>SECC SLAC CM ATTEN CHAR IND<br>SECC SLAC CM ATTEN CHAR IND<br>SECC SLAC CM ATTEN CHAR IND<br>SECC SLAC DATA LINK READY IND ESTBL<br>SECC SLAC DATA LINK READY IND NOLINK<br>SECC SDP SECC DISCOVERY PROTOCOL<br>SECC TCP TLS START<br>SECC TCP TLS START<br>SECC TCP TLS TERMINATION<br>SECC NO COMMUNICATION<br>SECC ISO2 SERVICE DAPP PROTOCOL<br>SECC ISO2 SERVICE DAVENT SELECTION<br>SECC ISO2 SERVICE DAVENT SELECTION<br>SECC ISO2 SERVICE DATALL<br>SECC ISO2 CERTIFICATE INSTALLTION<br>SECC ISO2 CERTIFICATE INSTALLTION<br>SECC ISO2 CERTIFICATE NOTATE<br>SECC ISO2 CHARGE PARAMETER DISCOVERY<br>SECC ISO2 CHARGE PARAMETER DISCOVERY<br>SECC ISO2 CH |
| F1: authorize<br>F2: shutdown<br>f: up<br>i: down<br>- : left<br>- : right<br>q : return or exit<br>Enter : confirm                                                                                                    |                                                                                      | SECC ISO2 POWER DELIVERY RENEGOTIATE<br>SECC ISO2 SESSION STOP PAUSE                                                                                                    |

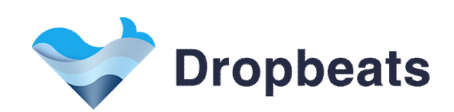

3. Begin Charging Session

- After pressing F1, the charging session starts automatically.

- The "IEC 61851-1 State" transitions to "CP\_STATE\_C", indicating that the vehicle is ready to receive power.

- The system closes the "Contactors", and the "Charging Loop" status updates to "TRUE", showing that charging is in progress.

- Additionally, the "SECC ISO2/20 CHARGING STATUS" shows that the system is in the V2G charging loop period.

- Notes: The "Contactors" are automatically changed to "CLOSE" status in simulator.

| RUN                                                                                                    | IEC 61851-1 Source: CCU<br>Contactors Status: CLOSED<br>Shutdown Status: NO SHUTDOWN | IEC 61851-1 State: CP STATE C<br>Charging Auth: EIM AUTHORIZED<br>Charging Loop & Time: TRUE 00:01:18                                                                                                    |
|----------------------------------------------------------------------------------------------------|--------------------------------------------------------------------------------------|----------------------------------------------------------------------------------------------------|
| Secc ChgSessionState<br>SECC Status<br>SECC EvChgLimits<br>SECC EvVecId<br>SECC EvTargets<br>SECC SysInfo<br>SECC DataTransferRes<br>CCU Status<br>CCU EvseChgLimits<br>CCU DataTransferReq<br>Dropbeats DB2605<br>Evaluation Tool<br>Rasp V1.0.6 |                                                                                      | SECC CHARGE OUTOFSERVICE         SECC CHARGE IDLE         SECC CHARGE INIT         SECC CHARGE HLC INIT         SECC CHARGE HLC INIT2         SECC CHARGE HLC INIT2         SECC CHARGE HLC INIT2         SECC SLAC CM SLAC PARM         SECC SLAC CM START ATTEN CHAR IND         SECC SLAC CM ATTEN CHAR IND         SECC SLAC CM ATTEN CHAR IND         SECC SLAC CM ATTEN CHAR IND         SECC SLAC CM ATALINK DETECT         SECC SLAC DATA LINK READY IND NOLINK         SECC SLAC DATA LINK READY IND NOLINK         SECC SLAC DATA LINK READY IND NOLINK         SECC SLAC DATA LINK READY IND NOLINK         SECC CO TOP ILS START         SECC TCP TLS START         SECC TCP TLS START         SECC TCP TLS TERMINATION         SECC SLOP COMMUNICATION         SECC ISO2 SERVICE DISCOVERY         SECC ISO2 SERVICE DETAIL         SECC ISO2 SERVICE DETAIL         SECC ISO2 SERVICE DETAIL         SECC ISO2 SERVICE DETAIL         SECC ISO2 SERVICE DETAIL         SECC ISO2 SERVICE DETAIL         SECC ISO2 AUTHORIZATION         SECC ISO2 AUTHORIZATION         SECC ISO2 AUTHORIZATION         SECC ISO2 CHARGE PARAMETER DISCOVERY         SECC ISO2 CHARGE PARAMETER DISCOVE |
| F1: authorize<br>F2: shutdown<br>↑ : up<br>↓ : down<br>← : left<br>→ : right<br>q : return or exit<br>Enter : confirm                                                                                                    |                                                                                      | SECC ISO2 POWER DELIVERY RENEGOTIATE<br>SECC ISO2 SESSION STOP PAUSE                                                                                                    |

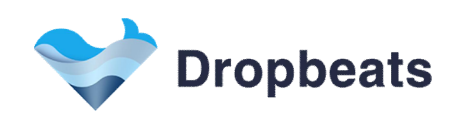

4. Stop Charging

- User presses **F2** to stop the charging process.

- The system responds by changing the "IEC 61851-1 State" back to "CP\_STATE\_B", indicating that the EV is no longer ready to charge.

- The "Contactors" open, and the "Charging Loop" status returns to "FALSE".

- The "Charging Auth" status is updated to "EIM UNAUTHORIZED", indicating that the EV is no longer authorized for charging.

| RUN                                                                                                    | IEC 61851-1 Source: CCU<br>Contactors Status: OPENED<br>Shutdown Status: NO SHUTDOWN | IEC 61851-1 State: CP STATE B<br>Charging Auth: EIM UNAUTHORIZED<br>Charging Loop: FALSE        |
|----------------------------------------------------------------------------------------------------|--------------------------------------------------------------------------------------|-------------------------------------------------------------------------------------------------|
| Secc ChgSessionState<br>SECC Status<br>SECC EvChgLimits<br>SECC EvEvccId<br>SECC EvTargets<br>SECC SysInfo<br>SECC DataTransferRes<br>CCU Status<br>CCU EvseChgLimits<br>CCU DataTransferReq |                                                                                      | SECC CHARGE OUTOFSERVICE<br>SECC CHARGE IDLE<br>SECC CHARGE INIT<br>SECC CHARGE WAITFOR PLUGOUT |
| Dropbeats DB2605<br>Evaluation Tool<br>Rasp V1.0.6                                                                                                    |                                                                                      |                                                                                                 |
|                                                                                                    |                                                                                      |                                                                                                 |
|                                                                                                    |                                                                                      |                                                                                                 |
|                                                                                                    |                                                                                      |                                                                                                 |
|                                                                                                    |                                                                                      |                                                                                                 |
| F1: authorize<br>F2: shutdown<br>↑ : up<br>↓ : down<br>← : left<br>← : right<br>q : return or exit<br>Enter : confirm                                                                        |                                                                                      |                                                                                                 |

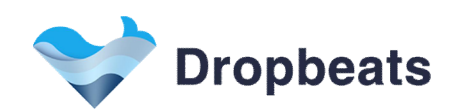

#### 5. Plug Out

- Finally, user switches **SW1 OFF** on the Vehicle Coupler board to simulate unplugging the EV.

- The simulator transitions to "SECC CHARGE IDLE", resetting all parameters and indicating that the system is now idle and ready for the next charging session.

| SECC CONNECT                                                                                                    | IEC 61851-1 Source: CCU<br>Contactors Status: OPENED<br>Shutdown Status: NO SHUTDOWN | IEC 61851-1 State: CP STATE A<br>Charging Auth: EIM UNAUTHORIZED<br>Charging Loop: FALSE                                                                                                    |
|----------------------------------------------------------------------------------------------------|--------------------------------------------------------------------------------------|----------------------------------------------------------------------------------------------------|
| Secc ChgSessionState         SECC Status         SECC EvChgLimits         SECC EvEvcCld         SECC EvTargets         SECC SysInfo         SECC DataTransferRes         CCU EvseChgLimits         CCU EvseChgLimits         CCU DataTransferReq         Dropbeats DB2605         Evaluation Tool         Rasp V1.0.6 |                                                                                      | SECC CHARGE OUTOFSERVICE<br>SECC CHARGE IDLE<br>SECC CHARGE HLC INIT<br>SECC CHARGE HLC INIT<br>SECC CHARGE HLC INIT2<br>SECC SLAC CM SLAC PARM<br>SECC SLAC CM SLAC PARM<br>SECC SLAC CM SLAC PARM<br>SECC SLAC CM MNBC SOUND IND<br>SECC SLAC CM ATREN CHAR IND<br>SECC SLAC CM ATTEN CHAR IND<br>SECC SLAC CM ATLEN CHAR IND<br>SECC SLAC CM SLAC MATCH<br>SECC SLAC CM SLAC MATCH<br>SECC SLAC CM ATLINK READY IND ESTBL<br>SECC SLAC CM ATM PMAP<br>SECC SLAC CM ATM PMAP<br>SECC SLAC DATA LINK READY IND NOLINK<br>SECC SLAC DATA LINK READY IND NOLINK<br>SECC SLAC DATA LINK READY IND NOLINK<br>SECC SLAC DATA LINK READY IND NOLINK<br>SECC SLAC DATA LINK READY IND NOLINK<br>SECC SLAC DATA LINK READY IND NOLINK<br>SECC SLAC DATA LINK READY IND NOLINK<br>SECC SC TOP TLS START<br>SECC TOP TLS START<br>SECC TOP TLS START<br>SECC TOP TLS START<br>SECC TOP TLS STARTION<br>SECC STOP COMMUNICATION<br>SECC STOP COMMUNICATION<br>SECC ISO2 SERVICE DISCOVERY<br>SECC ISO2 SERVICE DISCOVERY<br>SECC ISO2 SERVICE DISCOVERY<br>SECC ISO2 SERVICE DISCOVERY<br>SECC ISO2 SERVICE DISCOVERY<br>SECC ISO2 CERTIFICATE INSTALLTION<br>SECC ISO2 CERTIFICATE PDATE<br>SECC ISO2 CHARGING STATUS<br>SECC ISO2 CHARGING STATUS<br>SECC ISO2 CHARGING STATUS<br>SECC ISO2 SESSION STOP TERMINATE<br>SECC ISO2 SESSION STOP TERMINATE<br>SECC ISO2 SESSION STOP PAUSE |

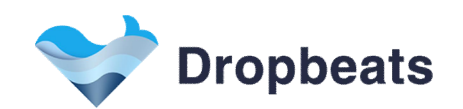

#### 3.2 First Authorize, Then Plug in

In this user case, the charging session begins with authorization before physically connecting the electric vehicle (EV) to the charging system. Here is a detailed description of the steps:

- 1. Authorize to start charging session
- User presses F1 to initiate the authorization process.

- The system updates the "Charging Auth" status to "EIM AUTHORIZED", indicating that the EV has been successfully authorized to begin charging.

- At this point, the "IEC 61851-1 State" remain "CP\_STATE\_A", as the EV is not yet physically connected.

| SECC CONNECT                                                                                                    | IEC 61851-1 Source: CCU<br>Contactors Status: OPENED<br>Shutdown Status: NO SHUTDOWN | IEC 61851-1 State: CP STATE A<br>Charging Auth: EIM AUTHORIZED<br>Charging Loop: FALSE                                                                                                    |
|----------------------------------------------------------------------------------------------------|--------------------------------------------------------------------------------------|----------------------------------------------------------------------------------------------------|
| Secc ChgSessionState         SECC Status         SECC EvCld         SECC SysInfo         SECC DataTransferRes         CCU EvseChgLimits         CCU EvseChgLimits         CCU DataTransferReq         Propbeats DB2605         Evaluation Tool         Rasp V1.0.6 |                                                                                      | SECC CHARGE OUTOFSERVICE<br>SECC CHARGE IDLE<br>SECC CHARGE INIT<br>SECC CHARGE HLC INIT<br>SECC CHARGE HLC INIT<br>SECC SLAC CM SLAC PARM<br>SECC SLAC CM START ATTEN CHAR IND<br>SECC SLAC CM START ATTEN CHAR IND<br>SECC SLAC CM ATREN CHAR IND<br>SECC SLAC CM ATTEN CHAR IND<br>SECC SLAC CM VALIDATE<br>SECC SLAC CM VALIDATE<br>SECC SLAC CM ATTEN CHAR IND STRL<br>SECC SLAC CM ATTEN CHAR IND<br>SECC SLAC CM ATTEN CHAR IND<br>SECC SLAC CM SLAC MATCH<br>SECC SLAC CM AND MAP<br>SECC SLAC CM ATA LINK READY IND ESTBL<br>SECC SLAC DATA LINK READY IND NOLINK<br>SECC SDP SECC DISCOVERY PROTOCOL<br>SECC TOP TLS START<br>SECC TOP TLS START<br>SECC TOP TLS STARTION<br>SECC SOP COMMUNICATION<br>SECC SOP COMMUNICATION<br>SECC ISO2 SERVICE DISCOVERY<br>SECC ISO2 SERVICE DISCOVERY<br>SECC ISO2 SERVICE DISCOVERY<br>SECC ISO2 SERVICE DISCOVERY<br>SECC ISO2 SERVICE DISCOVERY<br>SECC ISO2 SERVICE DISCOVERY<br>SECC ISO2 SERVICE DISCOVERY<br>SECC ISO2 SERVICE DISCOVERY<br>SECC ISO2 SERVICE DISCOVERY<br>SECC ISO2 CERTIFICATE INSTALLTION<br>SECC ISO2 CERTIFICATE INSTALLTION<br>SECC ISO2 CERTIFICATE UPDATE<br>SECC ISO2 CALIFICATE UPDATE<br>SECC ISO2 CALIFICATE INSTALLTION<br>SECC ISO2 CERTIFICATE INSTALLTION<br>SECC ISO2 CERTIFICATE INSTALLTION<br>SECC ISO2 CERTIFICATE INSTALLTION<br>SECC ISO2 CALIFICATE INSTALLTION<br>SECC ISO2 CERTIFICATE INSTALLTION<br>SECC ISO2 CALIFICATE INSTALLTION<br>SECC ISO2 CERTIFICATE SISCOVERY<br>SECC ISO2 CERTIFICATE INSTALLTION<br>SECC ISO2 CERTIFICATE SISCOVERY<br>SECC ISO2 CERTIFICATE INSTALLTION<br>SECC ISO2 CERTIFICATE SISCOVERY<br>SECC ISO2 CHARGE PARAMETER DISCOVERY<br>SECC ISO2 CHARGE PARAMETER DISCOVERY<br>SECC ISO2 POWER DELIVERY START<br>SECC ISO2 CHARGE PARAMETER DISCOVERY<br>SECC ISO2 POWER DELIVERY STOP<br>SECC ISO2 SESSION STOP TERMINATE<br>SECC ISO2 SESSION STOP PAUSE |
|                                                                                                    |                                                                                      |                                                                                                    |

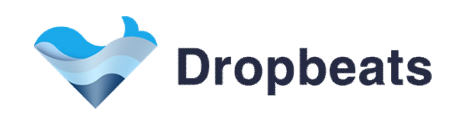

#### 2. Plug In

- User then switches **SW1 ON** on the Vehicle Coupler board to simulate plugging in the EV.

- The system detects the connection, changing the "IEC 61851-1 State" to "CP\_STATE\_B", which indicates that EV is connected and ready to begin charging.

| RUN                                                                                                    | IEC 61851-1 Source: CCU<br>Contactors Status: OPENED<br>Shutdown Status: NO SHUTDOWN | IEC 61851–1 State: CP STATE B<br>Charging Auth: EIM AUTHORIZED<br>Charging Loop: FALSE                                                                                                    |
|----------------------------------------------------------------------------------------------------|--------------------------------------------------------------------------------------|----------------------------------------------------------------------------------------------------|
| Secc ChgSessionState         SECC Status         SECC EvChgLimits         SECC EvEvcId         SECC EvTargets         SECC DataTransferRes         CCU Status         CCU EvseChgLimits         CCU EvseChgLimits         CCU EvseChgLimits         CCU Status         CCU Status         CCU DataTransferReq         Dropbeats DB2605         Evaluation Tool         Rasp V1.0.6 |                                                                                      | SECC CHARGE OUTOFSERVICE<br>SECC CHARGE IDLE<br>SECC CHARGE INIT<br>SECC CHARGE HLC INIT<br>SECC CHARGE HLC INIT<br>SECC CHARGE HLC INIT<br>SECC SLAC CM SLAC PARM<br>SECC SLAC CM START ATTEN CHAR IND<br>SECC SLAC CM MNBC SOUND IND<br>SECC SLAC CM ATTEN CHAR IND<br>SECC SLAC CM ATTEN CHAR IND<br>SECC SLAC CM ATTEN CHAR IND<br>SECC SLAC CM ATTEN CHAR IND<br>SECC SLAC CM ATTEN CHAR IND<br>SECC SLAC CM ATTEN CHAR IND<br>SECC SLAC CM ATTEN CHAR IND<br>SECC SLAC CM ATTEN CHAR IND<br>SECC SLAC DATA LINK READY IND ESTBL<br>SECC SLAC DATA LINK READY IND ESTBL<br>SECC SLAC DATA LINK READY IND NOLINK<br>SECC SDP SECC DISCOVERY PROTOCOL<br>SECC TOP TLS START<br>SECC TOP TLS START<br>SECC TOP TLS TERMINATION<br>SECC NO COMMUNICATION<br>SECC SO2 SERVICE DATALIN<br>SECC ISO2 SERVICE DISCOVERY<br>SECC ISO2 SERVICE DISCOVERY<br>SECC ISO2 SERVICE DISCOVERY<br>SECC ISO2 SERVICE DISCOVERY<br>SECC ISO2 SERVICE DISCOVERY<br>SECC ISO2 SERVICE DISCOVERY<br>SECC ISO2 SERVICE DISCOVERY<br>SECC ISO2 SERVICE DISCOVERY<br>SECC ISO2 SERVICE DISCOVERY<br>SECC ISO2 SERVICE DISCOVERY<br>SECC ISO2 SERVICE DISCOVERY<br>SECC ISO2 SERVICE DISCOVERY<br>SECC ISO2 CERTIFICATE INSTALLTION<br>SECC ISO2 CERTIFICATE INSTALLTION<br>SECC ISO2 CERTIFICATE INSTALLTION<br>SECC ISO2 CANTHORIZATION<br>SECC ISO2 CHARGE PARAMETER DISCOVERY<br>SECC ISO2 CHARGE PARAMETER DISCOVERY<br>SECC ISO2 CHARGE PARAMETER DISCOVERY<br>SECC ISO2 CHARGING STATUS<br>SECC ISO2 POWER DELIVERY START<br>SECC ISO2 POWER DELIVERY START<br>SECC ISO2 POWER DELIVERY START<br>SECC ISO2 POWER DELIVERY RENEGOTIATE<br>SECC ISO2 SESSION STOP TERMINATE<br>SECC ISO2 SESSION STOP PAUSE |

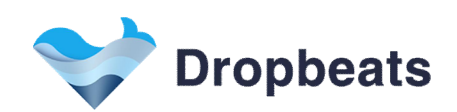

3. Begin charging session

- Once EV is plugged in, the charging session continues automatically.

- The "IEC 61851-1 State" transitions to "CP\_STATE\_C", signaling that the EV is ready to receive power.

- The system then closes the "Contactors", and the "Charging Loop" status updates to "TRUE", indicating that charging is in progress.

- Additionally, the "SECC ISO2/20 CHARGING STATUS" shows that the system is in the V2G charging loop period.

| RUN                                                                                                    | IEC 61851-1 Source: CCU<br>Contactors Status: CLOSED<br>Shutdown Status: NO SHUTDOWN | IEC 61851-1 State: CP STATE C<br>Charging Auth: EIM AUTHORIZED<br>Charging Loop & Time: TRUE 00:01:18                                                                                                    |
|----------------------------------------------------------------------------------------------------|--------------------------------------------------------------------------------------|----------------------------------------------------------------------------------------------------|
| Secc ChgSessionState<br>SECC Status<br>SECC EvChgLimits<br>SECC EvVecId<br>SECC EvTargets<br>SECC SysInfo<br>SECC DataTransferRes<br>CCU Status<br>CCU EvseChgLimits<br>CCU DataTransferReq<br>Dropbeats DB2605<br>Evaluation Tool<br>Rasp V1.0.6 |                                                                                      | SECC CHARGE OUTOFSERVICE<br>SECC CHARGE IDLE<br>SECC CHARGE ILL INIT<br>SECC CHARGE HLC INIT<br>SECC CHARGE HLC INIT<br>SECC CHARGE HLC INIT<br>SECC SLAC CM SLAC PARM<br>SECC SLAC CM SLAC PARM<br>SECC SLAC CM SLAC PARM<br>SECC SLAC CM ATTEN CHAR IND<br>SECC SLAC CM ATTEN CHAR IND<br>SECC SLAC CM ATTEN CHAR IND<br>SECC SLAC CM ATTEN CHAR IND<br>SECC SLAC CM ATTEN CHAR IND<br>SECC SLAC CM ATTEN CHAR IND<br>SECC SLAC CM ATTEN CHAR IND<br>SECC SLAC CM ATTEN CHAR IND<br>SECC SLAC CM ATTEN CHAR IND<br>SECC SLAC CM ATTEN CHAR IND<br>SECC SLAC CM ATTEN CHAR IND<br>SECC SLAC CM ATTEN CHAR IND<br>SECC SLAC DATA LINK READY IND NOLINK<br>SECC SLAC DATA LINK READY IND NOLINK<br>SECC SLAC DATA LINK READY IND NOLINK<br>SECC TOP TLS START<br>SECC TOP TLS START<br>SECC TOP TLS START<br>SECC TOP TLS START<br>SECC TOP TLS TERMINATION<br>SECC TOP COMMUNICATION<br>SECC ISO2 SERVICE DISCOVERY<br>SECC ISO2 SERVICE DISCOVERY<br>SECC ISO2 SERVICE DISCOVERY<br>SECC ISO2 SERVICE DISCOVERY<br>SECC ISO2 SERVICE DETAIL<br>SECC ISO2 SERVICE DETAIL<br>SECC ISO2 SERVICE DETAIL<br>SECC ISO2 CERTIFICATE UPDATE<br>SECC ISO2 CHARGING STATUS<br>SECC ISO2 CHARGING STATUS<br>SECC ISO2 METERING RECEIPT<br>SECC ISO2 POWER DELIVERY STOP |
| F1: authorize<br>F2: shutdown<br>↑ : up<br>↓ : down<br>+ : left<br>→ : right<br>q : return or exit<br>Enter : confirm                                                                                                    |                                                                                      | SECC ISO2 POWER DELIVERY RENEGOTIATE<br>SECC ISO2 SESSION STOP PAUSE                                                                                                    |

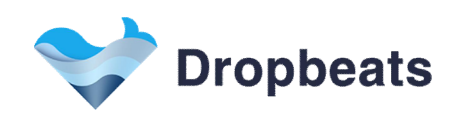

4. Stop Charging

- User presses **F2** to stop the charging session.

- The system responds by changing the "IEC 61851-1 State" back to "CP\_STATE\_B", showing that the EV is no longer ready to charge.

- The "Contactors" open, and the "Charging Loop" status returns to "FALSE".

| RUN                                                                                                    | IEC 61851-1 Source: CCU<br>Contactors Status: OPENED<br>Shutdown Status: NORM SHUTDOWN | IEC 61851-1 State: CP STATE B<br>Charging Auth: EIM AUTHORIZED<br>Charging Loop: FALSE                                                                                                    |
|----------------------------------------------------------------------------------------------------|----------------------------------------------------------------------------------------|----------------------------------------------------------------------------------------------------|
| Secc ChgSessionState<br>SECC Status<br>SECC EvEvccId<br>SECC EvEvccId<br>SECC SysInfo<br>SECC DataTransferRes<br>CCU Status<br>CCU EveChgLimits<br>CCU DataTransferReq<br>Dropbeats DB2605<br>Evaluation Tool<br>Rasp V1.0.6 |                                                                                        | SECC CHARGE OUTOFSERVICE<br>SECC CHARGE IDLE<br>SECC CHARGE INIT<br>SECC CHARGE HLC INIT<br>SECC CHARGE HLC INIT<br>SECC CHARGE HLC INITZ<br>SECC SLAC CM SLAC PARM<br>SECC SLAC CM START ATTEN CHAR IND<br>SECC SLAC CM SLAC PARM<br>SECC SLAC CM THEN CHAR IND<br>SECC SLAC CM MNBC SOUND IND<br>SECC SLAC CM ATLEN CHAR IND<br>SECC SLAC CM SLAC MATCH<br>SECC SLAC CM SLAC MATCH<br>SECC SLAC DATA LINK DETECT<br>SECC SLAC DATA LINK READY IND ESTBL<br>SECC SLAC DATA LINK READY IND SILNK<br>SECC SLAC DATA LINK READY IND NOLINK<br>SECC SLAC DATA LINK READY IND NOLINK<br>SECC SLAC DATA LINK READY IND NOLINK<br>SECC SLAC DATA LINK READY IND NOLINK<br>SECC SLAC DATA LINK READY IND NOLINK<br>SECC SLAC DATA LINK READY IND NOLINK<br>SECC SLAC DATA LINK READY IND NOLINK<br>SECC SLAC DATA LINK READY IND SETBL<br>SECC SLAC DATA LINK READY IND SETBL<br>SECC SLAC DATA LINK READY IND NOLINK<br>SECC SDP SECC DISCOVERY PROTOCOL<br>SECC TOP TLS START<br>SECC STOP COMMUNICATION<br>SECC ISO2 SERVICE DISCOVERY<br>SECC ISO2 SERVICE DISCOVERY<br>SECC ISO2 SERVICE DISCOVERY<br>SECC ISO2 SERVICE DISCOVERY<br>SECC ISO2 SERVICE DISCOVERY<br>SECC ISO2 SERVICE DISCOVERY<br>SECC ISO2 SERVICE DISCOVERY<br>SECC ISO2 SERVICE DISCOVERY<br>SECC ISO2 CERTIFICATE INSTALLTION<br>SECC ISO2 CERTIFICATE INSTALLTION<br>SECC ISO2 CERTIFICATE UPDATE<br>SECC ISO2 CHARGE PARAMETER DISCOVERY<br>SECC ISO2 CHARGE PARAMETER DISCOVERY<br>SECC ISO2 CHARGE PARAMETER DISCOVERY<br>SECC ISO2 CHARGEN FATUS<br>SECC ISO2 CHARGEN STATUS<br>SECC ISO2 CHARGEN STATUS<br>SECC ISO2 CHARGEN STATUS<br>SECC ISO2 POWER DELIVERY STAP |
| F1: authorize<br>F2: shutdown<br>↑: up<br>↓: down<br>← : left<br>→ : right<br>q : return or exit<br>Enter : confirm                                                                                                    |                                                                                        | SECC ISO2 POWER DELIVERY RENEGOTIATE<br>SECC ISO2 SESSION STOP PAUSE                                                                                                    |

#### 5. Plug Out

- Finally, user switches SW1 OFF on the Vehicle Coupler board to simulate unplugging the EV.

- The simulator transitions to "SECC CHARGE IDLE", resetting all parameters and indicating that the system is now idle and ready for the next charging session.

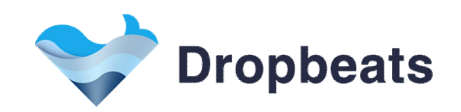

#### 3.3 EV initiates shutdown

When the system is in the Charging Loop, press "STOP" button on panel of Kits to shutdown.

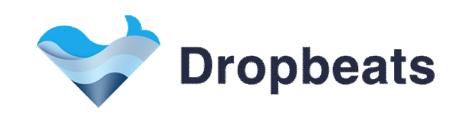

# Legal Information

# Copyright

Copyright 2024 Dropbeats Technology Co., Ltd. All rights reserved.

The information in this document is proprietary and confidential to Dropbeats Technology Co., Ltd., and for its customers' internal use. No part of this document may be reproduced or redistributed in any form without the express written consent of Dropbeats Technology Co., Ltd.

## Disclaimer

None of the information contained in this document constitutes an express or implied warranty by Dropbeats Technology Co., Ltd. as to the sufficiency, fitness or suitability for a particular purpose of any such information or the fitness, or suitability for a particular purpose, merchantability, performance, compatibility with other parts or systems, of any of the products of Dropbeats Technology Co., Ltd., or any portion thereof, referred to in this document. Dropbeats Technology Co., Ltd. expressly disclaims all representations and warranties of any kind regarding the contents or use of the information, including, but not limited to, express and implied warranties of accuracy, completeness, merchantability, fitness for a particular use, or non-infringement.

In no event will Dropbeats Technology Co., Ltd. be liable for any direct, indirect, special, incidental or consequential damages, including, but not limited to, lost profits, lost business, or lost data resulting from any use of or reliance upon the information, whether or not Dropbeats Technology Co., Ltd. has been advised of the possibility of such damage.

# **Contacting Dropbeats Technology**

#### **Dropbeats Technology**

123 Juli Road, Building 4, Shanghai, China Tel: +86 (21) 5085-0752 Fax: +86 (21) 5085-0753 Document Information: <u>document@drop-beats.com</u> Corporate Information: <u>info@drop-beats.com</u> Technical Support: <u>apps@drop-beats.com</u> Web Site: <u>https://www.drop-beats.com</u>

## **Revision History**

| Revision | Date      | Descriptions                                               |
|----------|-----------|------------------------------------------------------------|
| 1.0.0    | 2024.5.31 | Initial                                                    |
| 1.0.1    | 2024.6.4  | Changed "DB2605 module" to "DB2605 EV Charging Controller" |
| 1.0.2    | 2024.7.8  | Updated user case                                          |
| 1.0.3    | 2024.7.18 | Added views and updated user cases                         |